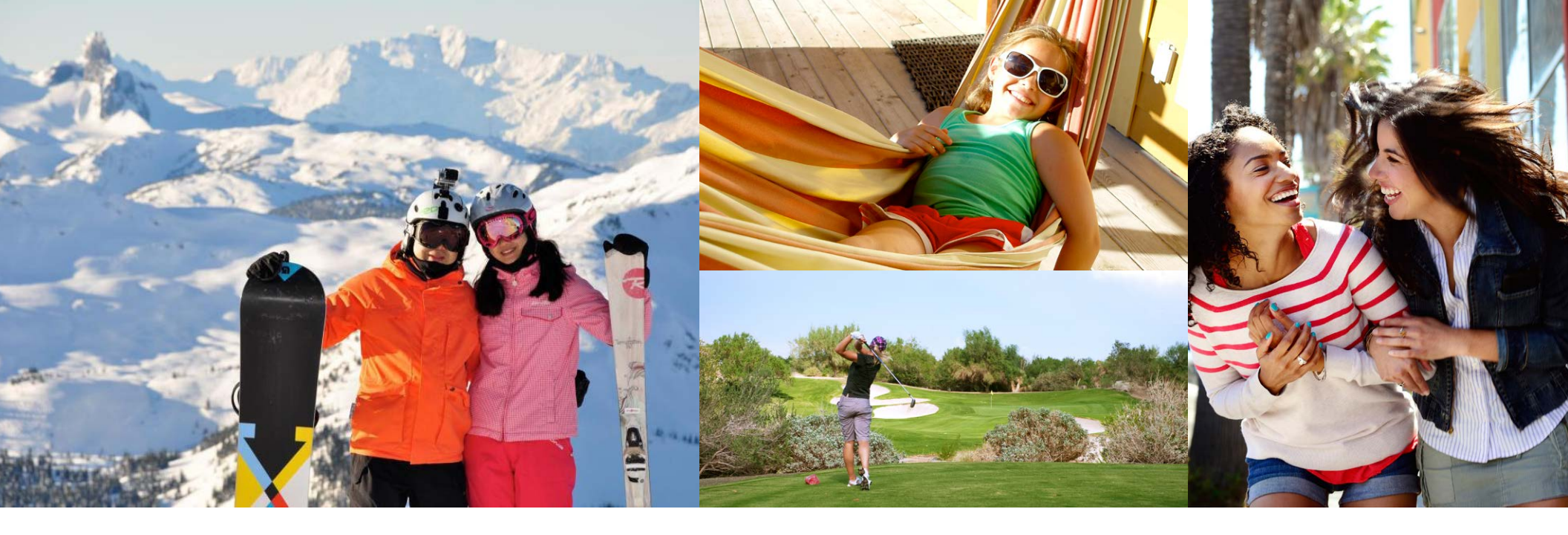

# BIENVENUE

Nous avons conçu un guide par étapes simple pour vous aider à effectuer une recherche de destinations du Club et ExtraOrdinary Escapes pour planifier vos prochaines vacances.

# COMMENT VÉRIFIER LA DISPONIBILITÉ

En accédant à votre compte en ligne à l'aide de votre nom d'utilisateur et de votre mot de passe, vous serez redirigé vers la page d'accueil de la section des Membres, où se trouve un tableau de bord qui indique des renseignements sur votre compte. Prenez le temps de consulter tout nouvel article **« What's New »** (actualités).

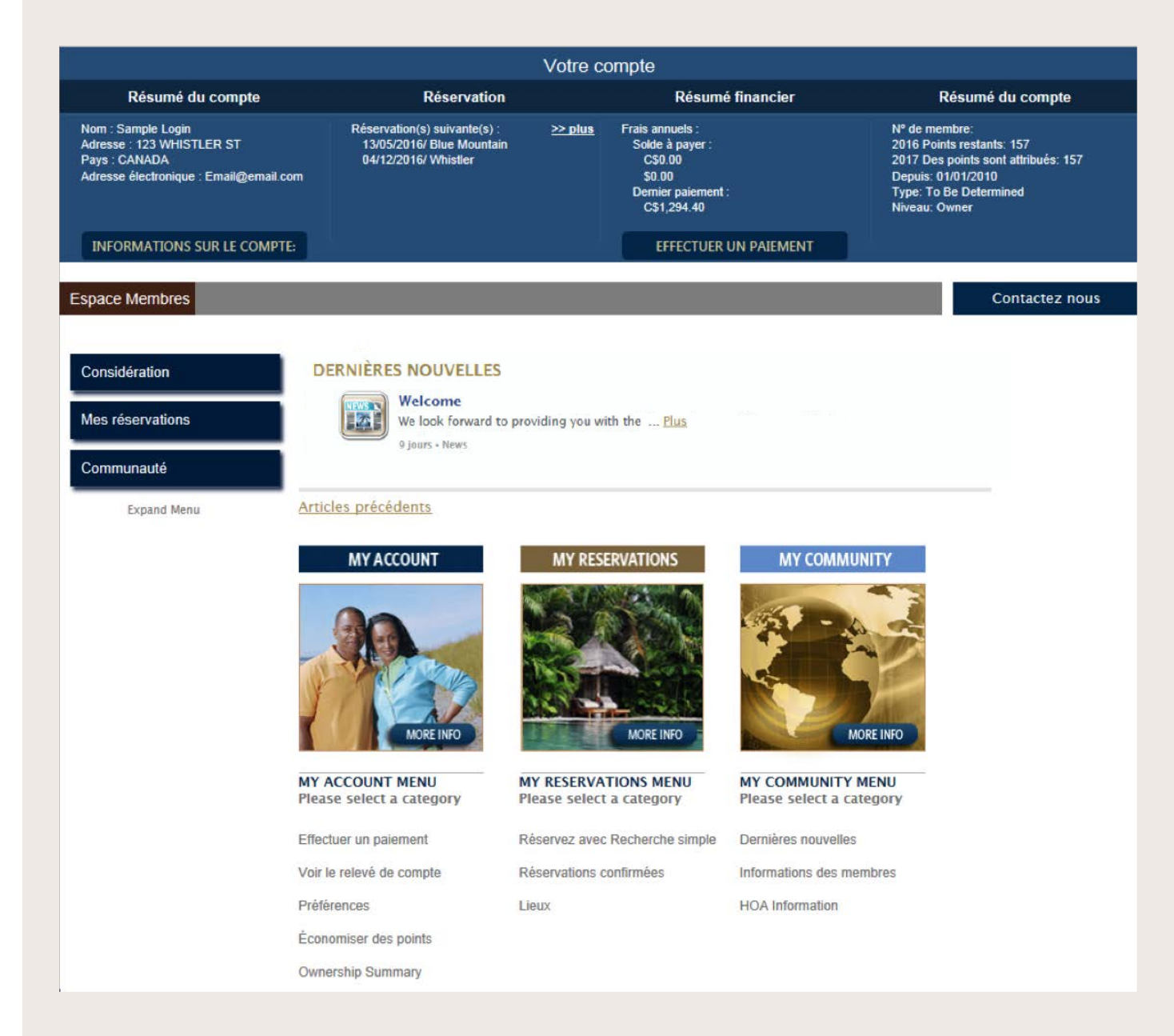

### **COMMENÇONS!**

Dans la barre de navigation ou la fenêtre du milieu intitulée « My Reservations » (mes réservations), sélectionnez l'option « Book with Simple Search » (réserver à l'aide d'une recherche simple), qui vous permet de vérifier les disponibilités à l'aide de Points Villégiature. Toutes les disponibilités offertes sont présentées en temps réel.

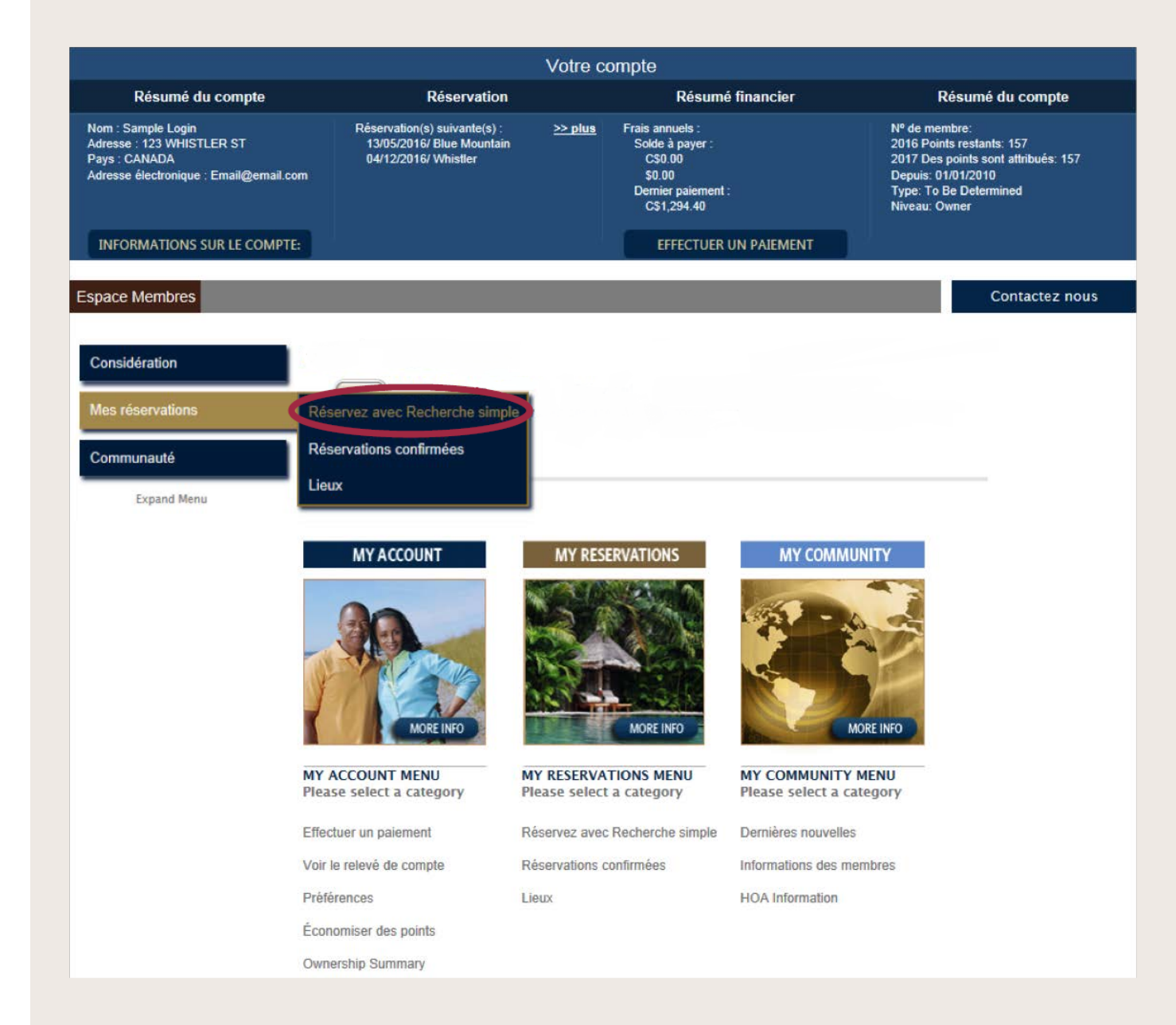

# RECHERCHE SIMPLE

Simple Search (recherche simple) est une option qui vous offre plusieurs façons de trouver vos prochaines vacances. Vous pouvez effectuer une recherche par destination ou par type d'expérience et indiquer des dates d'arrivée précises ou souples pour trouver le maximum de choix possible et choisir la durée de votre séjour.

|                                                                                                    |                                                                                   | Votre c              | ompte                                                                                        |                                                                                                    |
|----------------------------------------------------------------------------------------------------|-----------------------------------------------------------------------------------|----------------------|----------------------------------------------------------------------------------------------|----------------------------------------------------------------------------------------------------|
| Résumé du compte                                                                                   | Réservation                                                                       |                      | Résumé financier                                                                             | Résumé du compte                                                                                                    |
| m : Sample Login<br>resse : 123 WHISTLER ST<br>ys : CANADA<br>resse électronique : Email@email.com | Réservation(s) suivante(s) :<br>13/05/2016/ Blue Mountain<br>04/12/2016/ Whistler | <u>&gt;&gt; plus</u> | Frais annuels :<br>Solde à payer :<br>C\$0.00<br>\$0.00<br>Dernier paiement :<br>C\$1,294.40 | Nº de membre:<br>2016 Points restants: 157<br>2017 Des points sont attribués: 157<br>Depuis: 01/01/2010<br>Type: To Be Determined<br>Niveau: Owner |
| NFORMATIONS SUR LE COMPTE:                                                                         |                                                                                   |                      | EFFECTUER UN PAIEMENT                                                                        |                                                                                                    |
| ace Membres Réserver en lig                                                                        | ne                                                                                |                      |                                                                                              | Contactez nous                                                                                                    |
|                                                                                                    |                                                                                   |                      |                                                                                              |                                                                                                    |
| Recherche simple ?                                                                                 |                                                                                   |                      |                                                                                              |                                                                                                    |
| RECHERCHE SIMPLE                                                                                   |                                                                                   |                      |                                                                                              |                                                                                                    |
| () Utilisez l'icône d'aide ci                                                                      | -dessous à l'aide.                                                                |                      |                                                                                              |                                                                                                    |
| Recherche simple: Recherche                                                                        | de disponibilité, plans de vaca                                                   | nces d'exa           | men et planifier vos prochaines                                                              | vacances.                                                                                                    |
| Destinatio                                                                                         | on Sélectionner par lieu                                                          |                      |                                                                                              |                                                                                                    |
| Activi                                                                                             | té Sélectionner par activité                                                      |                      | ✓ 8                                                                                          | $-\mathbf{Y}$                                                                                                    |
| Date d'arrivée ent                                                                                 | re 25/04/2016 Et                                                                  | 02/05/2010           | 3                                                                                            |                                                                                                    |
| Nui                                                                                                | ts 7                                                                              |                      |                                                                                              |                                                                                                    |
|                                                                                                    |                                                                                   |                      |                                                                                              |                                                                                                    |
|                                                                                                    |                                                                                   | CHERO                | HER                                                                                          |                                                                                                    |
|                                                                                                    |                                                                                   |                      |                                                                                              |                                                                                                    |
|                                                                                                    |                                                                                   |                      |                                                                                              |                                                                                                    |
|                                                                                                    |                                                                                   |                      |                                                                                              |                                                                                                    |
|                                                                                                    |                                                                                   |                      |                                                                                              |                                                                                                    |
|                                                                                                    |                                                                                   |                      |                                                                                              |                                                                                                    |
|                                                                                                    |                                                                                   |                      |                                                                                              |                                                                                                    |
|                                                                                                    |                                                                                   |                      |                                                                                              |                                                                                                    |
|                                                                                                    |                                                                                   |                      | Les icônes d'                                                                                | aide fournissent des                                                                                                    |
|                                                                                                    |                                                                                   |                      | conseils ou d                                                                                | es descriptions. Placez                                                                                                    |
|                                                                                                    |                                                                                   |                      |                                                                                              |                                                                                                    |
|                                                                                                    |                                                                                   |                      | votre curseu                                                                                 | r au-dessus de ces icônes                                                                                                    |
|                                                                                                    |                                                                                   |                      | votre curseur<br>pour en savo                                                                | r au-dessus de ces icônes l<br>ir plus sur la page sur                                                                                             |

# DESTINATION : RECHERCHE PAR EMPLACEMENT

L'option « Select by Location » (choisir par destination) vous offre deux moyens de choisir votre destination :

- Par destination précise : Si vous désirez connaître les disponibilités à une destination du Club ou ExtraOrdinary Escapes précise, vous pouvez sélectionner le nom de la destination que vous désirez visiter.
- Par région : Si vous êtes intéressé à visiter une région en particulier, vous pouvez choisir l'option « State », « Province » ou « Country » (état, province ou pays) pour connaître la disponibilité des propriétés se trouvant dans cette région.

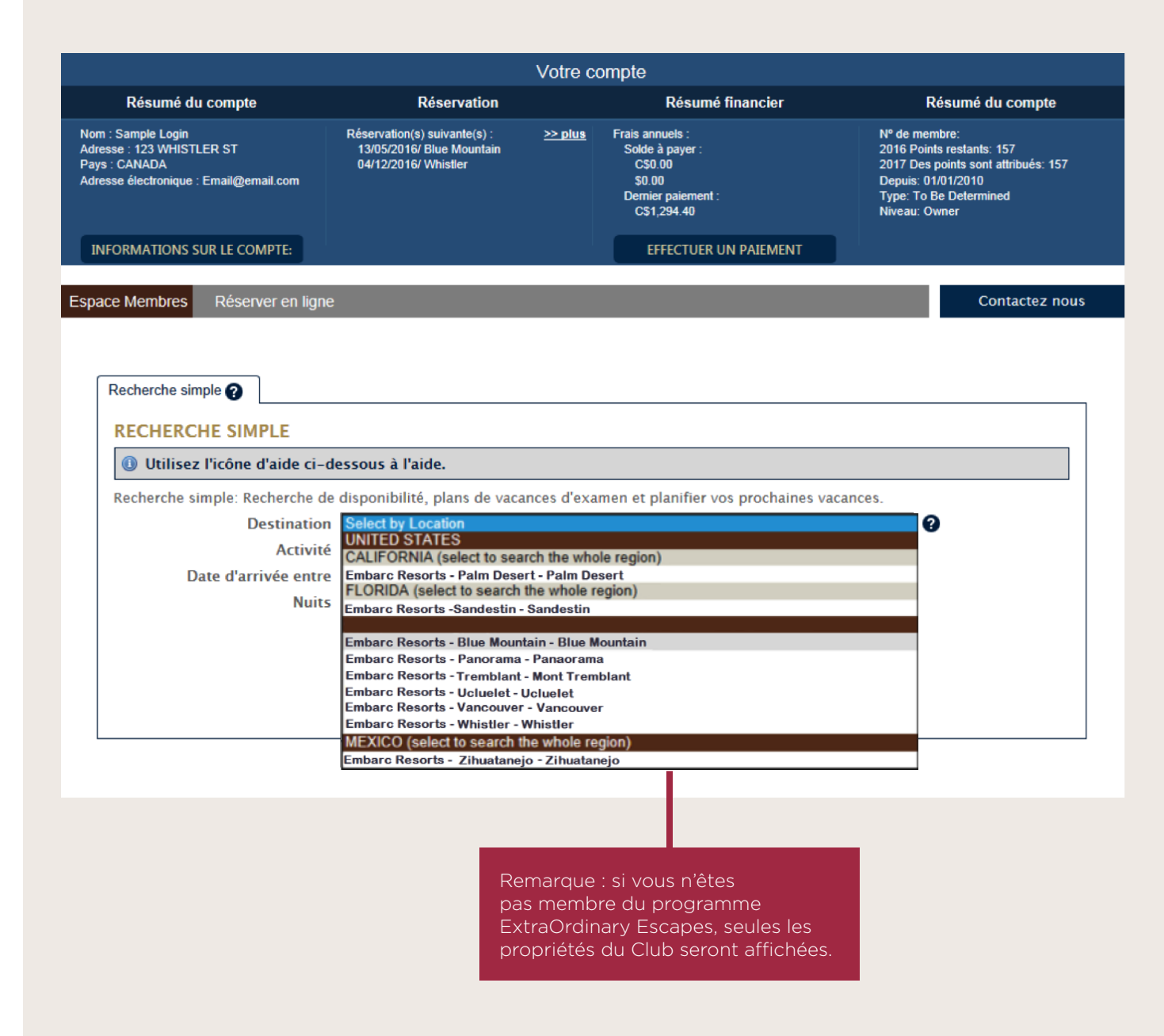

# RECHERCHE PAR EXPÉRIENCE

L'option « Select by Experience » (choisir par expérience) vous permet de choisir le type de vacances que vous désirez, par exemple « beach », « golf » ou « theme park » (plage, golf ou parc thématique) et de consulter la liste des destinations qui offrent ces expériences sur place ou à proximité.

|                                                                                                    |                                                                                                    | tre compte                                                                                          |                                                                                                    |
|----------------------------------------------------------------------------------------------------|----------------------------------------------------------------------------------------------------|----------------------------------------------------------------------------------------------------|----------------------------------------------------------------------------------------------------|
| Résumé du compte                                                                                                    | Réservation                                                                                                    | Résumé financier                                                                                    | Résumé du compte                                                                                                    |
| n : Sample Login<br>esse : 123 WHISTLER ST<br>rs : CANADA<br>esse électronique : Email@email.com                                            | Réservation(s) suivante(s) : >><br>13/05/2016/ Blue Mountain<br>04/12/2016/ Whistler                                                                                                    | plus<br>Frais annuels :<br>Solde à payer :<br>C\$0.00<br>\$0.00<br>Demier paiement :<br>C\$1,294.40 | Nº de membre:<br>2016 Points restants: 157<br>2017 Des points sont attribués: 157<br>Depuis: 01/01/2010<br>Type: To Be Determined<br>Niveau: Owner |
| FORMATIONS SUR LE COMPTE:                                                                                                    |                                                                                                    | EFFECTUER UN PAIEMENT                                                                               |                                                                                                    |
| ace Membres Réserver en lig                                                                                                    | ne                                                                                                    |                                                                                                    | Contactez nou                                                                                                    |
|                                                                                                    |                                                                                                    |                                                                                                    |                                                                                                    |
| Recherche simple ?                                                                                                    |                                                                                                    |                                                                                                    |                                                                                                    |
|                                                                                                    |                                                                                                    |                                                                                                    |                                                                                                    |
| RECHERCHE SIMPLE                                                                                                    |                                                                                                    |                                                                                                    |                                                                                                    |
| RECHERCHE SIMPLE Utilisez l'icône d'aide ci-                                                                                                | -dessous à l'aide.                                                                                                    |                                                                                                    |                                                                                                    |
| RECHERCHE SIMPLE<br>Utilisez l'icône d'aide ci-<br>Recherche simple: Recherche                                                              | - <b>dessous à l'aide.</b><br>de disponibilité, plans de vacances                                                                                                    | d'examen et planifier vos prochaines va                                                             | cances.                                                                                                    |
| RECHERCHE SIMPLE Utilisez l'icône d'aide ci-                                                                                                | -dessous à l'aide.<br>de disponibilité, plans de vacances<br>on Sélectionner par lieu                                                                                                    | d'examen et planifier vos prochaines va                                                             | cances.                                                                                                    |
| RECHERCHE SIMPLE<br>Utilisez l'icône d'aide ci-<br>Recherche simple: Recherche<br>Destination<br>Activit                                    | -dessous à l'aide.<br>de disponibilité, plans de vacances<br>on Sélectionner par lieu<br>té Sélectionner par activité<br>Baace                                                                                                    | d'examen et planifier vos prochaines va                                                             | cances.                                                                                                    |
| RECHERCHE SIMPLE<br>Utilisez l'icône d'aide ci-<br>Recherche simple: Recherche d'<br>Destination<br>Activit<br>Date d'arrivée entre         | -dessous à l'aide.<br>de disponibilité, plans de vacances<br>on Sélectionner par lieu<br>té Sélectionner par activité<br>Beach<br>re City                                                                                                    | d'examen et planifier vos prochaines va                                                             | cances.                                                                                                    |
| RECHERCHE SIMPLE<br>Utilisez l'icône d'aide ci-<br>Recherche simple: Recherche<br>Destinatio<br>Activit<br>Date d'arrivée entr<br>Nui       | -dessous à l'aide.<br>de disponibilité, plans de vacances<br>on Sélectionner par lieu<br>té <u>Sélectionner par activité</u><br>Beach<br>City<br>ts Country Retreat<br>Desert                                                                                                    | d'examen et planifier vos prochaines va                                                             | cances.                                                                                                    |
| RECHERCHE SIMPLE<br>Utilisez l'icône d'aide ci-<br>Recherche simple: Recherche<br>Destination<br>Activiti<br>Date d'arrivée entr<br>Nuit    | -dessous à l'aide.<br>de disponibilité, plans de vacances<br>on Sélectionner par lieu<br>té Sélectionner par activité<br>Beach<br>City<br>Country Retreat<br>Desert<br>Fun for the Family                                                                                                    | d'examen et planifier vos prochaines va                                                             | cances.                                                                                                    |
| RECHERCHE SIMPLE<br>Utilisez l'icône d'aide ci-<br>Recherche simple: Recherche<br>Destination<br>Activit<br>Date d'arrivée entr<br>Nuit     | -dessous à l'aide.<br>de disponibilité, plans de vacances<br>on Sélectionner par lieu<br>té Sélectionner par activité<br>Beach<br>City<br>Country Retreat<br>Desert<br>Fun for the Family<br>Golf<br>History and Heritage                                                                                         | d'examen et planifier vos prochaines va                                                             | cances.                                                                                                    |
| RECHERCHE SIMPLE<br>Utilisez l'icône d'aide ci-<br>Recherche simple: Recherche<br>Destinatio<br>Activit<br>Date d'arrivée entu<br>Nuit      | -dessous à l'aide.<br>de disponibilité, plans de vacances<br>on Sélectionner par lieu<br>té Sélectionner par activité<br>Beach<br>City<br>Country Retreat<br>Desert<br>Fun for the Family<br>Golf<br>History and Heritage<br>National Parks                                                                       | d'examen et planifier vos prochaines va                                                             | cances.                                                                                                    |
| RECHERCHE SIMPLE<br>Utilisez l'icône d'aide ci-<br>Recherche simple: Recherche d'<br>Destination<br>Activit<br>Date d'arrivée entro<br>Nuit | -dessous à l'aide.<br>de disponibilité, plans de vacances<br>on Sélectionner par lieu<br>té Sélectionner par activité<br>Beach<br>City<br>Country Retreat<br>Desert<br>Fun for the Family<br>Golf<br>History and Heritage<br>National Parks<br>Outdoor Activities<br>Ski and Snow                                 | d'examen et planifier vos prochaines va                                                             | cances.                                                                                                    |
| RECHERCHE SIMPLE<br>Utilisez l'icône d'aide ci-<br>Recherche simple: Recherche d'<br>Destination<br>Activit<br>Date d'arrivée entro<br>Nuit | -dessous à l'aide.<br>de disponibilité, plans de vacances<br>on Sélectionner par lieu<br>té Sélectionner par activité<br>Beach<br>City<br>Country Retreat<br>Desert<br>Fun for the Family<br>Golf<br>History and Heritage<br>National Parks<br>Outdoor Activities<br>Ski and Snow<br>Waterways, Lakes and Marinas | d'examen et planifier vos prochaines va                                                             | cances.                                                                                                    |

# DATES D'ARRIVÉE ET NOMBRE DE NUITS

Vous pouvez indiquer votre date d'arrivée (précise ou souple) dans cette section. Si vous voulez arriver à une date précise, inscrivez la même date dans les deux cases. Sinon, inscrivez la période d'arrivée qui vous convient pour obtenir plus d'offres. Indiquez le nombre de nuits minimum de votre séjour, puis cliquez sur le bouton « SEARCH » (rechercher).

| Votre compte                                                                                               |                                                                                                    |                      |                                                                                              |                                                                                                    |  |  |  |  |
|----------------------------------------------------------------------------------------------------|----------------------------------------------------------------------------------------------------|----------------------|----------------------------------------------------------------------------------------------|----------------------------------------------------------------------------------------------------|--|--|--|--|
| Résumé du compte                                                                                           | Réservation                                                                                                    |                      | Résumé financier                                                                             | Résumé du compte                                                                                                    |  |  |  |  |
| Nom : Sample Login<br>Adresse : 123 WHISTLER ST<br>Pays : CANADA<br>Adresse électronique : Email@email.com | Réservation(s) suivante(s) :<br>13/05/2016/ Blue Mountain<br>04/12/2016/ Whistler                              | <u>&gt;&gt; plus</u> | Frais annuels :<br>Solde à payer :<br>C\$0.00<br>\$0.00<br>Dernier paiement :<br>C\$1,294.40 | Nº de membre:<br>2016 Points restants: 157<br>2017 Des points sont attribués: 157<br>Depuis: 01/01/2010<br>Type: To Be Determined<br>Niveau: Owner |  |  |  |  |
| INFORMATIONS SUR LE COMPTE:                                                                                |                                                                                                    |                      | EFFECTUER UN PAIEMENT                                                                        |                                                                                                    |  |  |  |  |
| Espace Membres Déserver en ligne                                                                           | 2                                                                                                    |                      |                                                                                              | Contactez nous                                                                                                    |  |  |  |  |
| Espace membres - Reserver en light                                                                         |                                                                                                    |                      |                                                                                              | Contactor nous                                                                                                    |  |  |  |  |
|                                                                                                    |                                                                                                    |                      |                                                                                              |                                                                                                    |  |  |  |  |
| Recherche simple                                                                                           |                                                                                                    |                      |                                                                                              |                                                                                                    |  |  |  |  |
| RECHERCHE SIMPLE                                                                                           |                                                                                                    |                      |                                                                                              |                                                                                                    |  |  |  |  |
| () Utilisez l'icône d'aide ci-d                                                                            | Utilisez l'icône d'aide ci-dessous à l'aide.                                                                   |                      |                                                                                              |                                                                                                    |  |  |  |  |
| Recherche simple: Recherche de                                                                             | Recherche simple: Recherche de disponibilité, plans de vacances d'examen et planifier vos prochaines vacances. |                      |                                                                                              |                                                                                                    |  |  |  |  |
| Destination                                                                                                | Sélectionner par lieu                                                                                          |                      |                                                                                              | <ul><li>✓ Ø</li></ul>                                                                                                    |  |  |  |  |
| Activité                                                                                                   | Sélectionner par activité                                                                                      |                      | ✓ 3                                                                                          |                                                                                                    |  |  |  |  |
| Date d'arrivée otre                                                                                        | 25/04/2016 Et                                                                                                  | 02/05/2010           | i D                                                                                          |                                                                                                    |  |  |  |  |
| Nuits                                                                                                    | 7                                                                                                    |                      |                                                                                              |                                                                                                    |  |  |  |  |
|                                                                                                    |                                                                                                    | CHEDO                |                                                                                              |                                                                                                    |  |  |  |  |
|                                                                                                    |                                                                                                    | CHERC                |                                                                                              |                                                                                                    |  |  |  |  |
|                                                                                                    |                                                                                                    |                      |                                                                                              |                                                                                                    |  |  |  |  |
|                                                                                                    |                                                                                                    |                      |                                                                                              |                                                                                                    |  |  |  |  |

**Rappel :** pour effectuer une réservation ExtraOrdinary Escapes, votre abonnement doit être en vigueur lors des dates de voyage que vous indiquez. Si un renouvellement est nécessaire pour effectuer la réservation, vous serez invité à effectuer ce renouvellement avant de confirmer votre réservation.

# RÉSULTATS DE LA RECHERCHE

Les résultats de votre recherche seront affichés sous les paramètres de recherche que vous avez indiqués.

| e Membres Rése          | erver en ligne                    |                                                       |                      |                      |        | Contac     |
|-------------------------|-----------------------------------|-------------------------------------------------------|----------------------|----------------------|--------|------------|
| Recherche simple 🕜      | 1                                 |                                                       |                      |                      |        |            |
| RECHERCHE SI            | MPLE                              |                                                       |                      |                      |        |            |
| 🕕 Utilisez l'icône      | e d'aide ci-dessous à l'aide.     |                                                       |                      |                      |        |            |
| Recherche simple: F     | Recherche de disponibilité, plans | de vacances d'examen                                  | et planifier vos pro | chaines vaca         | nces.  |            |
|                         | Destination Embarc Resorts -Blu   | e Mountain - Blue Mounta                              | iins                 |                      | ¥ (    | 3          |
|                         | Activité Sélectionner par acti    | ivité 🗸 🗸                                             | 0                    |                      |        |            |
| Date d'a                | rrivée entre 26/04/2016           | Et 29/04/2016                                         |                      |                      |        |            |
|                         | Nuits 4                           |                                                       |                      |                      |        |            |
| <u>Région</u><br>Canada | Résidence de vacances             | Type de chambre<br>( <u>Capacité de</u><br>logement ) | Enregistrement       | Départ<br>30/04/2016 | Points | Réservez-  |
| Canada                  | Embarc Resorts - Blue Mountain    | Floor (4)                                             | 20/04/2010           | 30/04/2010           | 37     | RÉSERVER I |
| Canada                  | Embarc Resorts - Blue Mountain    | 1 Bedroom Upper<br>Floor (4)                          | 26/04/2016           | 30/04/2016           | 42     | RÉSERVER I |
| Canada                  | Embarc Resorts - Blue Mountain    | 2 Bedroom Ground<br>Floor (6)                         | 26/04/2016           | 30/04/2016           | 46     | RÉSERVER ! |
| Canada                  | Embarc Resorts - Blue Mountain    | 2 Bedroom Upper<br>Floor (6)                          | 26/04/2016           | 30/04/2016           | 51     | RÉSERVER I |
| Canada                  | Embarc Resorts - Blue Mountain    | Lodge Studio (2)                                      | 26/04/2016           | 30/04/2016           | 29     | RÉSERVER I |
| Canada                  | Embarc Resorts - Blue Mountain    | 1.Bedroom Ground<br>Floor (4)                         | 27/04/2016           | 01/05/2016           | 45     | RÉSERVER I |
| Canada                  | Embarc Resorts - Blue Mountain    | 1 Bedroom Upper<br>Floor (4)                          | 27/04/2016           | 01/05/2016           | 51     | RÉSERVER I |
| E                       |                                   |                                                       |                      |                      |        |            |

### OPTIONS PERMETTANT D'AUGMENTER LE NOMBRE DE RÉSULTATS DE RECHERCHE

- Vous pouvez élargir votre recherche par destination en choisissant une région ou un pays plutôt qu'une destination du Club précise.
- Envisagez également de faire une recherche par expérience plutôt que par destination. Si le ski est votre activité de vacances préférée, vous pourriez découvrir une destination du Club ou ExtraOrdinary Escapes qui offre des activités de ski à un emplacement que vous n'auriez pas considéré.
- Passez en revue votre période d'arrivée. Si vous élargissez cette période, vous pouvez voir quelles seraient les destinations disponibles si vous décidiez de planifier votre voyage différemment.
- Pensez à changer le nombre de nuits que vous avez indiqué. Si vous indiquez sept nuits, seules les propriétés disponibles pour le nombre exact de nuits indiquées seront affichées. Si un séjour de cinq ou six nuits vous conviendrait également, inscrire un nombre de nuits différent peut vous donner plus de choix.

# CONSULTER LES RÉSULTATS DE RECHERCHE

Vous pouvez cliquer sur le titre d'une colonne, p. ex. Location ou Resort (destination, centre de villégiature), pour classer les résultats en fonction de cette information. Par exemple, cliquer sur « Check-in » indiquera les disponibilités par ordre de date d'arrivée. Si vous cliquez sur « Points », les emplacements disponibles seront affichés en commençant par ceux offrant la meilleure valeur (qui nécessitent le moins de points).

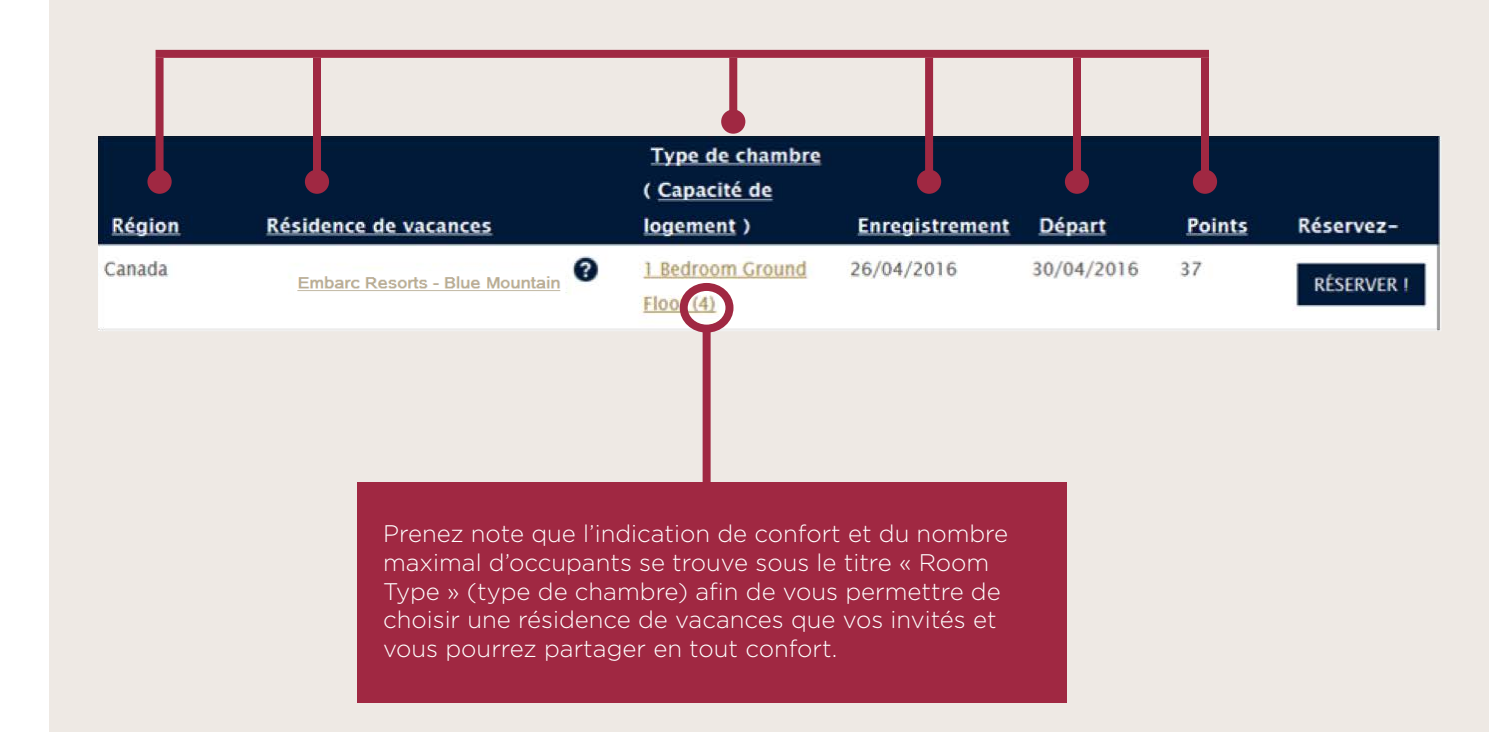

# EXPLORER LES RÉSULTATS DE RECHERCHE

Si vous désirez en savoir plus sur une destination du Club ou une résidence de vacances en particulier, vous pouvez cliquer sur le lien du nom de la propriété ou de la résidence de vacances pour obtenir des descriptions plus détaillées. Un onglet contenant des renseignements détaillés s'ouvrira dans votre navigateur, ce qui permet de conserver vos résultats de recherche.

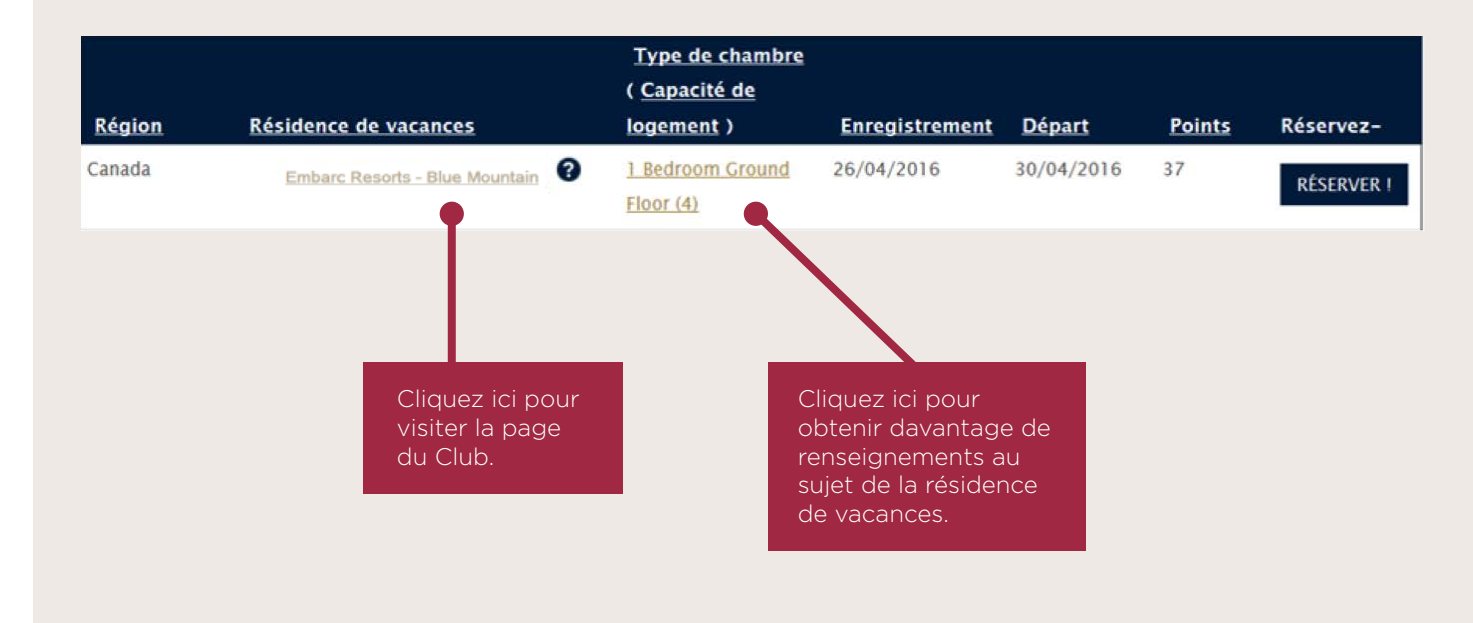

**Conseil :** Lorsque vous effectuez une recherche d'emplacements disponibles, assurez-vous que la date d'arrivée se situe bel et bien dans la bonne période de disponibilité et que le nombre de nuits indiqué respecte le nombre de nuits minimum exigé, le cas échéant. Si la date ne se trouve pas dans la période de disponibilité ou que le nombre de nuits est inférieur au nombre minimum, la recherche ne donnera aucun résultat.

# CHOISISSEZ VOS VACANCES PARFAITES!

Lorsque votre recherche a été effectuée avec succès et que vous pouvez consulter tous les choix qui vous sont offerts, il ne vous reste plus qu'à décider laquelle des superbes destinations et résidences de vacances vous permettront de passer des vacances parfaites!

#### La circulaire « COMMENT RÉSERVER EN LIGNE » sera bientôt diffusée afin d'expliquer le procédé de réservation.

| <u>Type de chambre</u><br>( <u>Capacité de</u> |                        |                                |                |            |               |            |  |
|------------------------------------------------|------------------------|--------------------------------|----------------|------------|---------------|------------|--|
| Région                                         | Résidence de vacances  | logement )                     | Enregistrement | Départ     | <b>Points</b> | Réservez-  |  |
| Canada                                         | Embarc -Blue Mountain  | 1 Bedroom Ground     Floor (4) | 29/04/2016     | 03/05/2016 | 45            | RÉSERVER ! |  |
| Canada                                         | Embarc - Blue Mountain | 1 Bedroom Upper     Eloor (4)  | 29/04/2016     | 03/05/2016 | 51            | RÉSERVER ! |  |
| Canada                                         | Embarc -Blue Mountain  | 2 Bedroom Ground     Floor (6) | 29/04/2016     | 03/05/2016 | 55            | RÉSERVER ! |  |
| Canada                                         | Embarc - Blue Mountain | Lodge Studio (2)               | 29/04/2016     | 03/05/2016 | 34            | RÉSERVER I |  |
| Canada                                         | Embarc -Blue Mountain  | 1 Bedroom Ground     Eloor (4) | 30/04/2016     | 04/05/2016 | 37            | RÉSERVER ! |  |
| Canada                                         | Embarc - Blue Mountain | 1 Bedroom Upper     Eloor (4)  | 30/04/2016     | 04/05/2016 | 42            | RÉSERVER I |  |
| Canada                                         | Embarc -Blue Mountain  | 2 Bedroom Ground     Floor (6) | 30/04/2016     | 04/05/2016 | 46            | RÉSERVER I |  |
| Canada                                         | Embarc - Blue Mountain | Lodge Studio (2)               | 30/04/2016     | 04/05/2016 | 29            | RÉSERVER ! |  |
| Canada                                         | Embarc-Blue Mountain   | 1 Bedroom Ground     Floor (4) | 01/05/2016     | 05/05/2016 | 29            | RÉSERVER I |  |
| Canada                                         | Embarc - Blue Mountain | 1 Bedroom Upper     Floor (4)  | 01/05/2016     | 05/05/2016 | 33            | RÉSERVER ! |  |
| Canada                                         | Embarc -Blue Mountain  | 2 Bedroom Ground<br>Floor (6)  | 01/05/2016     | 05/05/2016 | 37            | RÉSERVER I |  |
| Canada                                         | Embarc - Blue Mountain | 2 Bedroom Upper<br>Floor (6)   | 01/05/2016     | 05/05/2016 | 41            | RÉSERVER ! |  |